#### **Using the eStore Voucher Generation Plugin**

After installing and activating the plugin, you can create, view and manage all of your voucher templates and issued vouchers by going to the WP eStore->Voucher Management menu.

# **Creating a Voucher Template**

To create a new voucher template click on the link which says "Click Here To Create a New Voucher Template" or click on the "Create/Edit Voucher Template" tab.

| Dashboard            |                                   |                                | · · · · · · ·   | 1. 1.1. 1       | E D M L      |
|----------------------|-----------------------------------|--------------------------------|-----------------|-----------------|--------------|
| & Posts              | voucner Templa                    | create/Edit v                  | oucher Template | Issued Vouchers | Ealt Voucher |
| The Modia            | Your Voucher Tem                  | plates Are Listed I            | Below           |                 |              |
| eg meuta             |                                   |                                |                 |                 |              |
| C <sup>P</sup> Links | Click Here To Create a New Vouche | er Template 2                  |                 |                 |              |
| Pages                |                                   |                                |                 |                 |              |
| P Comments           | Bulk Actions (Apply)              |                                |                 |                 |              |
| Appearance           | 🗖 ID                              | Voucher Name                   | Product ID      | Date T          | ime          |
| Ø Plugins            | No voucher templates found. (Clic | k Here To Create A Voucher Ten | nplate)         |                 |              |
| 8 Users              | ID ID                             | Voucher Name                   | Product ID      | Date T          | ime          |
| Tt Tools             | Bulk Actions  Apply               |                                |                 |                 |              |
| IT Settings          |                                   |                                |                 |                 |              |
| E Contact            |                                   |                                |                 |                 |              |
| link Manager         |                                   |                                |                 |                 |              |
| BackupBuddy          |                                   |                                |                 |                 |              |
| WP Affiliate         |                                   |                                |                 |                 |              |
| WP e Store           | •                                 |                                |                 |                 |              |
| Manage Products      |                                   |                                |                 |                 |              |
| Add/Edit Products    |                                   |                                |                 |                 |              |
| Categories           |                                   |                                |                 |                 |              |
| Stats                |                                   |                                |                 |                 |              |
| Settings             |                                   |                                |                 |                 |              |
| Admin Functions      |                                   |                                |                 |                 |              |
| Coupons/Discounts    |                                   |                                |                 |                 |              |
| Manage Customers     |                                   |                                |                 |                 |              |
| Coorde Base Feed     |                                   |                                |                 |                 |              |
| Order Management     |                                   |                                |                 |                 |              |
| Voucher Management   | <b>,</b> 1                        |                                |                 |                 |              |

Fill in the required fields for your voucher template and then save your template.

| Vouch                                | er Templates            | Create/Edit Vouche          | er Template | Issued Vouchers | Edit Voucher |   |
|--------------------------------------|-------------------------|-----------------------------|-------------|-----------------|--------------|---|
| Create Vouche                        | r Template              |                             |             |                 |              |   |
| Product ID:                          |                         | 1                           |             |                 |              |   |
| Voucher<br>Name:                     |                         |                             | 2           |                 |              |   |
| Voucher<br>Message:                  |                         | :                           | 3           |                 |              |   |
| Voucher<br>Terms:                    |                         | 4                           |             |                 |              |   |
| Voucher<br>Background<br>Image:      | •                       |                             | •           | 5<br>•          |              | • |
| Preview Your<br>Voucher<br>Template: | To see the preview link | r please save your template |             |                 |              |   |
| Gave 6                               |                         |                             |             |                 |              |   |

After saving your voucher template, you can preview the layout by clicking on the URL displayed in the "Preview Your Voucher Template" field.

NOTE: When creating a voucher template you must specify the Product ID of a product which is currently in the eStore database.

# **Managing Existing Voucher Templates**

All saved voucher templates will be displayed in the Voucher Templates tab.

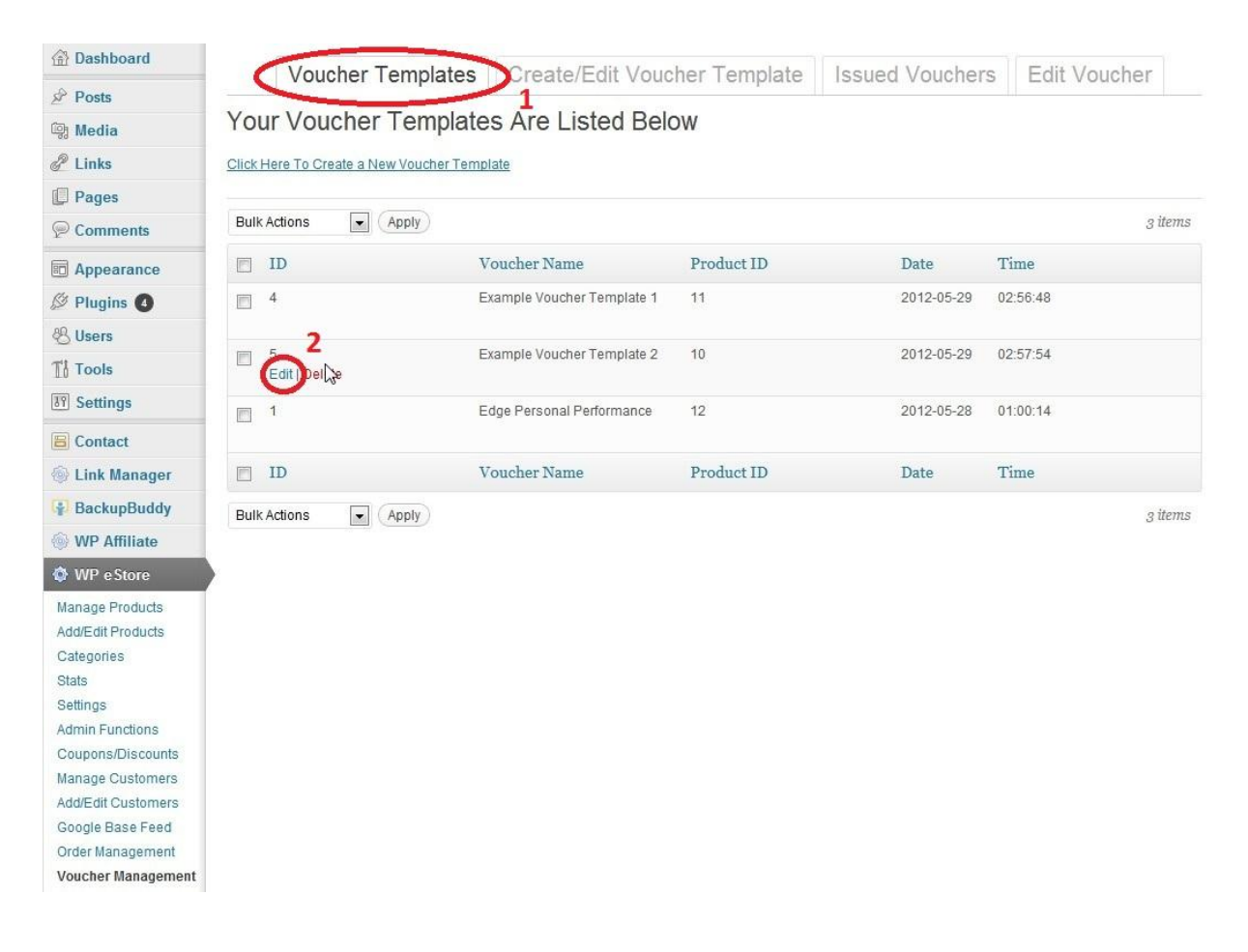

To edit an existing voucher template simply click on the "Edit" link in the ID column for the entry of your choice in the "Voucher Templates" tab.

# **Deleting Voucher Templates**

You can delete voucher templates individually by using the "Delete" link in the column ID.

| Voucher Templates | Create/Edit Voucher Template | Issued Vouchers | Edit Voucher |  |
|-------------------|------------------------------|-----------------|--------------|--|
|                   |                              |                 |              |  |

#### Your Voucher Templates Are Listed Below

Click Here To Create a New Voucher Template

| Bulk Actions | pply                    |            |            |          | 2 items |
|--------------|-------------------------|------------|------------|----------|---------|
| 🖻 ID         | Voucher Name            | Product ID | Date       | Time     |         |
| 6            | Personal Power Coaching | 10         | 2012-05-29 | 06:27:30 |         |
| Edit Delete  | B Sharp Piano Lessons   | 12         | 2012-05-29 | 06:22:30 |         |
| ID ID        | Voucher Name            | Product ID | Date       | Time     |         |
| Bulk Actions | pply                    |            |            |          | 2 items |

Voucher templates can also be bulk deleted by selecting the templates using the check boxes and then clicking the "Bulk Actions" drop down list and selecting delete and clicking apply.

| Voucher T                 | Create/Edit Vou         | icher Template | Issued Vouchers | Edit Voucher |         |
|---------------------------|-------------------------|----------------|-----------------|--------------|---------|
| Your Voucher              | Templates Are Listed Be | low            |                 |              |         |
| Click Here To Create a Ne | ew Voucher Template     |                |                 |              |         |
| Bulk Actions              | Apply                   |                |                 |              | 2 items |
| Delete 2                  | Voucher Name            | Product ID     | Date            | Time         |         |
| 6                         | Personal Power Coaching | 10             | 2012-05-29      | 06:27:30     |         |
| ✓ <sup>10</sup>           | B Sharp Piano Lessons   | 12             | 2012-05-29      | 06:22:30     |         |
| ☑ ID                      | Voucher Name            | Product ID     | Date            | Time         |         |
| Bulk Actions              | Apply                   |                |                 |              | 2 items |

### **Managing Issued Vouchers**

All vouchers which have been issued to customers will be displayed in the **Issued Vouchers** tab.

|     | Voucher      | Templates     | Create/Edit V              | oucher Ten | nplate Issue          | d Vouchers     | Edit Vouc  | her      |         |
|-----|--------------|---------------|----------------------------|------------|-----------------------|----------------|------------|----------|---------|
| Yo  | ur Issued '  | Vouchers Ar   | e Listed Bel               | ow         |                       |                | 1          |          |         |
| Bul | k Actions    | Apply         |                            |            |                       |                |            |          | 4 items |
|     | ID           | Voucher Code  | Voucher Name               | Product ID | Transaction ID        | Customer Email | Date       | Time     | Status  |
|     | 11           | 4FC46B8658702 | B Sharp Piano<br>Lessons   | 12         | 0XJ510853L8432<br>45J |                | 2012-05-29 | 06:24:06 | Issued  |
|     | 12           | 4FC46C15898F6 | B Sharp Piano<br>Lessons   | 12         | 14F54129375159<br>43P |                | 2012-05-29 | 06:26:29 | Issued  |
| ۵   | Edit   elete | 4FC46C9291E0D | B Sharp Piano<br>Lessons   | 12         | 8G972167UP865<br>760P |                | 2012-05-29 | 06:28:34 | Issued  |
|     | 14           | 4FC46C92925F4 | Personal Power<br>Coaching | 10         | 8G972167UP865<br>760P |                | 2012-05-29 | 06:28:34 | Issued  |
|     | ID           | Voucher Code  | Voucher Name               | Product ID | Transaction ID        | Customer Email | Date       | Time     | Status  |
| Bul | k Actions 💌  | Apply         |                            |            |                       |                |            |          | 4 items |

To edit an issued voucher simply click on the "edit" link in the ID column for the entry of your choice in the "Issued Vouchers" tab.

# **Deleting Issued Vouchers**

You can delete issued vouchers individually or by bulk via the "Issued Vouchers" tab by using the same technique as for the Voucher Templates (see "Deleting Voucher Templates" section).

#### How a Voucher is Issued to a Customer

A voucher will be created and issued to a customer when they buy a product which has a product ID pertaining to a particular voucher template.

The voucher can be delivered to a customer in one of two ways:

#### 1) Automatically via the purchase confirmation email sent by eStore

Simple place the following tag in the buyer email body in the Email Settings section of the eStore Settings page which can be found at WP eStore->Settings (then scroll down to the "Email Settings" section):

#### {voucher\_data}

| Buyer Email Body* | Dear {first_name} {last_name}                                                                                                    |
|-------------------|----------------------------------------------------------------------------------------------------|
|                   | Thank you for your purchase!                                                                                                    |
|                   | Any item(s) to be shipped will be processed as soon as possible, any digital                                                                                                    |
|                   | item(s) can be downloaded using the encrypted links below.<br>{product_link}                                                                                                    |
|                   | Here is your youcher.                                                                                                    |
|                   | {voucher_data}                                                                                                    |
|                   |                                                                                                    |
|                   | This is the horty of the email that will be sent to the buyer. Do not channe the email tark flext within the braces (1), all the available email tarks                             |
|                   | are listed here. Please note that the manual checkout does not use this email settings (Check the "Directions for the Customer" field in the<br>manual checkout settings section). |

#### 2) Manually sent by the merchant

You can email your customer manually and send them the voucher URL. You can obtain the voucher URL value by editing the issued voucher and copying the URL in the "Voucher URL" field.